### SCHOLASTIC Book Club

1

2

3

4

5

6

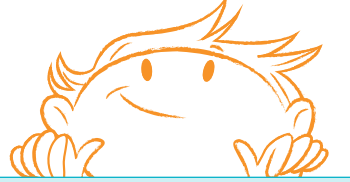

& Reading V

# How to order on the **Book Club** platform **bookclubs.scholastic.com.au**

Follow these straightforward steps for easy ordering

## LOG-IN

Click on the **ORDER** tab

### Select your ISSUE

Select your CLASS

Select **STUDENT** or add a student

Add their items. Repeat 3 + 4 until all the orders are entered.

Choose payment type (beneath ordered items).

When done, click **NEXT** 

If applicable, click USE VOUCHERS/REWARDS

or click PAYMENT SUMMARY

#### SUBMIT ORDER

**Remember:** Submit your **LOOP** orders at the same time so all books arrive together.